## 第73回 全国植樹祭 県内一般参加者(公募) 申込システム操作方法について

URL <u>https://vm-dxsys.jp/syokuju2023/General/Login.aspx</u>から申込システムを開きます。 初めての操作は新規登録から進み、必要な各申込情報の登録を行います。2回目からの操作 は設定いただいたID・PWを使用しログインください。

|                         | 第73回 全国植樹祭 県内一般参加者(公募) 申込について                                                             |
|-------------------------|-------------------------------------------------------------------------------------------|
|                         | ©「第73回 全国植樹祭 県内一般参加者(公募)募集要項」ご確認の上、申込操作ください。                                              |
| Password                |                                                                                           |
|                         | 初めてのお申込み操作の場合、画面左の「新規登録」ボタンから操作開始ください。                                                    |
| ログイン                    | 2回目の操作からは、初回登録いただいたID・バスワードでログインください。                                                     |
|                         | 申込登録後、確認メールが送信されます。メールの受信、及びメール本文内の各御室内事項をご確認ください。                                        |
| <u>D・パスワードを忘れた方はこちら</u> |                                                                                           |
| 新提警结                    |                                                                                           |
| #11/3/0.322.34K         |                                                                                           |
|                         | ※推奨動作環境以外でご利用の場合には、一部機能が使用してない時能性がこといますのとこうまへんとい。<br>● OS・Windows10(Macでは正常に動作しない場合があります) |
|                         | ■ ジラウザ: Microsoft Edge最新版、Firefox最新版、Chrome最新版                                            |
|                         |                                                                                           |

申込情報入力前に、個人情報の保護方針に同意いただきます。

| 下記内容をご確認ください。                                                                                                    |                                                                    |
|----------------------------------------------------------------------------------------------------|--------------------------------------------------------------------|
| 【個人情報の取り扱いについて】                                                                                                    |                                                                    |
| <ul> <li>(1)実行委員会が収集した個人情報は、次の目的で利用しますので、利用目的を御承諾の上</li> <li>第73回全国植樹茶の参加者の決定</li> <li>第73回全国植樹茶の参加者の活体、輸送等に関する名簿の作成</li> <li>※招待者管理システム及び輸送に係る旅行代理点(委託先)への情報提供を含む。</li> <li>第73回全国植樹茶の会場警備のための警察および警備関係者への情報提供</li> <li>その他、第73回全国植樹茶の運営および管理</li> <li>(2)実行委員会が取得した個人情報は、岩手県個人情報保護条例(平成13年条例第7号)の趣</li> </ul>                                                                                                    | 、応募してください。また「グループ」での応募の場合は、次の目的を各構成員に周知してください。<br>皆を踏まえ、適正に取り扱います。 |
|                                                                                                    | 個人情報保護方針に同意チェックし、「申込画面」へ<br>をクリックします。                              |
| 「「「「「「「「」」」では、「「「」」では、「「」」では、「「」」では、「「」」では、「「」」では、「」」では、「」」」では、「」」では、「」」では、「」」では、「」」では、「」」では、「」」では、「」」では、「」」では、「」」では、「」」では、「」」では、「」」では、「」」では、「」」では、「」」では、「」」では、「」」では、「」」では、「」」では、「」」では、「」」では、「」」では、「」」では、「」」では、「」」では、「」」では、「」」では、「」」では、「」」では、「」」では、「」」では、「」」では、「」」では、「」」では、「」」では、「」」では、「」」では、「」」では、「」」では、「」」では、「」」では、「」」では、「」」」では、「」」」では、「」」」では、「」」」では、「」」」では、「」」」では、「」」」では、「」」」では、「」」」では、「」」では、」」」では、「」」では、」」」では、「」」」では、」」、」」」、」」、」」、」、」」、 | の取扱いについて同意する                                                       |
|                                                                                                    |                                                                    |

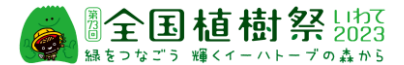

参加申込者情報(代表者情報)及び随伴者情報を入力します。 代表者の方は、ID・パスワード(PW)の登録を行います。

## 応募は、6歳以上であることが条件です。6歳以上18歳未満の方は、申込に際して保護者の承諾 が必要となります。

※大会当日の令和5年6月4日(日)の時点では18歳以上の条件を満たす方は、 保護者承諾の上、個人(代表者)としての申込は可能です。

| ≤人(個人応募の場合)または代表 | 長者(グルー | プ応募の                                                 | 場合)の情報                                                            |                            |                       |                     |                       |                          |                      |                         |                     |               |         |        |        |        |
|------------------|--------|------------------------------------------------------|-------------------------------------------------------------------|----------------------------|-----------------------|---------------------|-----------------------|--------------------------|----------------------|-------------------------|---------------------|---------------|---------|--------|--------|--------|
| ログインID           | 必須     | ※ご希望<br>6~20字<br>(- ()                               | 霍のIDを指定ください<br>『の半角英数字で入り<br>ヽイフン〉、 (ア                            | い。<br>Jしてくだ<br>ンダーバ        | ださい。<br>- ) .         | • (                 | <b>К</b> м <b>К</b> ) | . @ (                    | דשא                  | マーク)                    | おどの                 | い記号は使         | 明できま    | ++ (,) |        |        |
|                  |        |                                                      | (1))/(=0.                                                         |                            |                       |                     | 1217                  |                          | / / 1                |                         |                     | PWDÉ          | 動生成     | 12707  |        |        |
| パスワード            | 必須     | ※8文字<br>利用す                                          | ~16文字の英数混在<br>可能文字:a~z、A~                                         | Eで入力 <br>~Z、0~             | レてく<br>9、_            | ごさい<br>アンダ          | -)(-)                 | 、- ()\                   | イフン                  | ·)、@、                   | #、\$、               | %、&、          | 1*      |        |        |        |
| パスワード(確認)        | 必須     |                                                      |                                                                   |                            |                       |                     |                       |                          |                      |                         |                     |               |         |        |        |        |
| 応募人数(上限5名)       |        | 本人(f<br>1名 🗸                                         | 代表者)を含めた人                                                         | 数を選択                       | くださ                   | 61.                 |                       |                          |                      |                         |                     |               |         |        |        |        |
| 氏名(漢字)           | 必須     | 姓                                                    | 岩手                                                                | 名                          | 5 7                   | 郎                   |                       |                          |                      |                         |                     |               |         |        |        |        |
| 氏名(カナ)           | 必須     | セイ                                                   | イワテ                                                               |                            | メイ                    | 夕口                  | ウ                     |                          |                      |                         |                     |               |         |        |        |        |
| 性別               | 必須     | <ul> <li>○ 回答</li> <li>● 男性</li> <li>○ 女性</li> </ul> | 音なし<br>生<br>生                                                     |                            |                       |                     |                       |                          |                      |                         |                     |               |         |        |        |        |
| 生年月日/元号          | 必須     | 平成17:<br>の中で№<br>平成 ❤                                | ቹ6月5日以降の生年<br>値伴者として登録く┆<br>]                                     | <u>月日(開</u><br>ださい。        | 催日:                   | 令和5至                | ≢6月4日                 | 時点で1                     | 8歳未                  | 満)の方                    | うは、代                | 表者とし          | ての個人    | 申込みは   | できません  | ,グループ参 |
| 生年月日/年           | 必須     | 01 🗸                                                 |                                                                   |                            |                       |                     |                       |                          |                      |                         |                     |               |         |        |        |        |
| 生年月日/月           | 必須     | 01 🗸                                                 |                                                                   |                            |                       |                     |                       |                          |                      |                         |                     |               |         |        |        |        |
| 生年月日/日           | 必須     | 01 🗸                                                 |                                                                   |                            |                       |                     |                       |                          |                      |                         |                     |               |         |        |        |        |
| 保護者承諾確認          |        | 応募申)                                                 | 込時点で18歳未満方<br>書済                                                  | は、応募                       | に際し                   | 保護者                 | の方の承                  | 諸が必                      | 更です。                 | 。保護者                    | 「承諾済                | みの方は          | 、確認の    | ためチェ   | ックを入力・ | ください。  |
| 自宅住所             | 必須     | 住所は、<br>郵便番 <sup>9</sup><br>都道府<br>住所1<br>住所2        | 大会前日(当日)(<br>子 : 020-857(<br>是 : 岩手県<br>: 盛岡市<br>: 内丸10-1<br>町城番翔 | の受付時<br>)<br>)<br>)<br>アパー | に身分<br>住所<br>・<br>ト・マ | 証と照る<br>f検索<br>ンション | 合します<br>例) f<br>名 例), | ので、<br>23-4567<br>•町1-1- | P分証。<br>(半角<br>1●●マ) | と同表記<br>)<br>市区<br>ンション | で記載<br>町村 例<br>XXX号 | してくだ<br>凹)・・市 | さい。     |        |        |        |
| 日中連絡先(携帯電話等の番号)  | 必須     | 000-12                                               | 34-5678 例                                                         | ) 03-123                   | 34-567                | 3 ()(T)             | フン有り                  |                          |                      |                         |                     |               |         |        |        |        |
|                  |        | xxxx12                                               | 34@co.jp                                                          |                            |                       |                     |                       |                          |                      |                         |                     |               |         |        |        |        |
| メールアドレス          | 必須     | xxxx12<br>再度確i                                       | <b>34@co.jp</b><br>忍の為、同じ内容を)                                     | 入力して                       | くださ                   | い。                  |                       |                          |                      |                         |                     |               |         |        |        |        |
| 【特記事項】           |        | ※配慮<br>が必要が                                          | 事項(車いす使用、Ⅰ<br>☆事項がある方は記録                                          | 盲導犬、<br>戦くださ               | 介助犬<br>い。             | など) カ               | がある方                  | は配慮腎                     | 画項記載                 | 戦くださ                    | U. *                | 食物アレ          | ルギーや!   | 身体上の現  | 里由などに。 | より、特に注 |
| 団体名(学校・会社名など)    |        | グルーフ                                                 | プ応募の場合、団体な                                                        | 名を記載                       | 下さい                   | 。※家カ                | 奏・友人                  | などのク                     | ブルーフ                 | プについ                    | ては記                 | 載不要で          | ġ.      |        |        |        |
| 随伴者追加            |        |                                                      |                                                                   |                            |                       |                     |                       |                          |                      |                         |                     |               |         |        |        |        |
|                  |        |                                                      |                                                                   |                            |                       |                     |                       |                          |                      |                         |                     | -             | · ٦ .k= | +      |        |        |

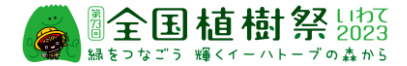

## グループ(2名以上5名以下、代表者1名を含む)での申込における、代表者以外のメンバーの 入力は、「随伴者追加」ボタンをクリックし、追加表示された入力枠に随伴者情報を入力します。

| 随伴者追加                                      | 申込情報入力後、登録ボタンをクリック。            |
|--------------------------------------------|--------------------------------|
| то                                         | Pへ 登録                          |
| 引き続き、確認画面で「はい」をクリック。                       | 登録します。よろしいですか?<br>はい いいえ       |
| 画面上部にメニュー「ホーム」「参加者情報」が表示され完了               | <b>了です。「ログアウト」で終了ください。</b>     |
| ●全国植樹祭 Liわて<br>2023<br>編をコなごう 輝くイーハトーブの森から | ▲ 前回ログイン日時:2022/10/30 12:29:59 |
|                                            | 連絡担当者)について登録ください。              |

初回申込後、2回目からは、ID・PWでログインし操作を行いますが、多段階認証としてワンタイムパス ワードの入力が必要です。ワンタイムPW は、登録メールアドレスに送信されますので、メール確認の上 システムにログインください。

| <b>全国</b><br>#をつなごう 1<br>ログイン | 植樹祭(Lip)7<br>@<<ハトーブの▲から<br>#73回 全頭總感 扁舟→#                                                                                    | (小田) 申込について                       |
|-------------------------------|----------------------------------------------------------------------------------------------------|-----------------------------------|
| ■ ID<br>Password<br>ログイン      | ○「第73日 全国新型数 国内-最新量者(公長) 募集要項」ご得益の、<br>期応でのお申込み投行の場合、調査方の「新規登録」ボタンから投行第3<br>2回目の投行からは、初世登録いただいた10・パスワードでログインとだ                | E、中心操作ください。<br>a<ださい。<br>さい。      |
| 10・パスワードを忘れた方はこちら<br>新行型計5    | 申込登録後、確認メールが送信されます。メールの受信、及びメー                                                                                                | 【ワンタイムパスワード】                      |
|                               | T<br>T<br>ME提集作項環境外でご利用の場合には、一部規範が使用できない<br>OS:Windows10(Macでは正常に動作しない場合があります)<br>・プラウザ:Microsoft Edge重新版、Firefox最新版、Chrome量新 | 登録されたメールアドレスに送信されたパスワードを入力してください。 |
|                               | 当サイトは、 <u>クッキー</u> を利用してユーザーを認識しています。ご使<br>当サイトは、敬歌の箇所でJavascriptを利用しています。ご使用プ <sup>5</sup><br>サイト                            | One Time Password                 |
|                               | GlobalSign<br>Socure<br>カーバムサイン選其での会<br>SSL暗号化法復により力否様の情報を保護し                                                                 | ログイン                              |
|                               |                                                                                                    |                                   |

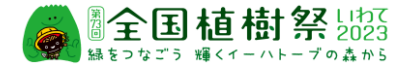

2回目以降のログイン後は、ホーム画面が表示されます。応募者多数の場合は、抽選により参加者が決定されますが、抽選による当落結果はこの画面による表示でもご確認できます。

ご当選者は、「参加者情報」ボタンから、別途最終的な参加確認(出欠)の登録を行います。その際、氏名など参加者情報の編集、変更はできません。参加取消のみ操作が行えます。

| 個全国植樹祭 LIPT 2023 編をつなごう 輝くイーハトーブの森から                                                       | ▲ 前回ログイン日時:<br>岩手 仮 様(一般) ④ ログアウト |
|--------------------------------------------------------------------------------------------|-----------------------------------|
| 会         ▲           ホーム         参加習情報                                                    |                                   |
| <b>※【木一ム】</b>                                                                              |                                   |
| 以下のメニューボタンより操作を開始してください。<br>● 抽選結果                                                         | 抽選結果が表示欄                          |
| □ 抽道結果BOXを閉じる<br>令和4年11月10日(木)~12月23日(金)まで申込受付期間中です。応募者多数の場合は抽選となります。令和5年2月頃、結果通知をいた<br>す。 | します。本画面でも結果を確認いただけま               |
| ▲ 参加者请報<br>参加者の基本情報を変更できます。                                                                | /                                 |
|                                                                                            |                                   |

編集(変更・取消)の操作が行えます。

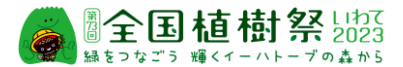

【参加者情報の変更・取消についてのご注意】

- ●応募受付期間中(令和4年11月10日(木)~ 12月23日(金))は、参加申込者情報 の変更・取消がシステムからの操作で行えます。
- ●受付期間終了後、参加者決定のご案内までは変更・取消の操作は行えません。
- ●登録情報の修正(氏名・住所などの変更)や随伴者追加を行う場合は、該当部分の修正、及び随伴者 情報の入力後「登録」ボタンをクリックします。「登録します。よろしいですか?」の確認が表示されますので、 「はい」をクリックすると変更が完了します。
- ●複数名でのお申込の場合、代表者(兼連絡担当者)と随伴者を登録いただきますが、代表者に変更が 生じた場合は、代表者の氏名・住所などの情報を変更下さい。 代表者の取消操作(「削除」ボタンのクリックによる取消操作)を行うと随伴者含めた全員が取消となり、 申込自体の取消となりますのでご注意ください。

●随伴者を取消する場合は、該当する随伴者情報の下にある「随伴者削除」ボタンをクリックします。対象随 伴者の情報が非表示になりますので、最下部にある「登録」ボタンをクリックします。 随伴者の取消は、代表者に紐づくメンバー情報の変更扱いとなります。「登録」ボタンをクリックください。 誤って「削除」ボタンをクリックしないようご注意ください。 変更完了後、代表者(連絡担当者)宛てに変更完了メールが送信されます。

| 随伴者1                                    |                                   |                                      |                       |                            |           |            |           |         |
|-----------------------------------------|-----------------------------------|--------------------------------------|-----------------------|----------------------------|-----------|------------|-----------|---------|
| 氏名(漢字)                                  | 必須                                | 姓 岩手                                 | 名 花子                  |                            |           |            |           |         |
| 氏名(カナ)                                  | 必須                                | セイ イワテ                               | ×- Л.                 | ナコ                         |           |            |           |         |
| 性別                                      | 必須                                | <ul> <li>回答なし</li> <li>男性</li> </ul> |                       |                            |           |            |           |         |
| ~~~~~~~~~~~~~~~~~~~~~~~~~~~~~~~~~~~~~~~ | $\frac{1}{2} \approx \frac{1}{2}$ | ~~~~~                                | ~~~~~                 | $\sim \sim \sim \sim \sim$ | ~~~~      | ~~~~~      | ~~~~~     | ~~~~~   |
| 【特記事項】                                  | ※<br>が                            | 配慮事項(車いす使用、<br>必要な事項がある方は証           | 盲導犬、介助犬など)<br>記載ください。 | がある方は配慮                    | 事項記載ください。 | ※食物アレルギーやり | 身体上の理由などに | より、特に注意 |
|                                         | ßi                                | 植伴者の取消                               | は、「随伴者)               | 削除]→[                      | 登録」の操     | 作となります。    |           | 随伴者削除   |
| 随伴者追加                                   |                                   | _                                    |                       |                            |           | 1          |           | $\top$  |
|                                         |                                   | TOPへ                                 |                       | 登録                         |           | <b> </b>   |           |         |

●変更登録、削除登録ともに操作完了後、受付完了のメールが送信されます。

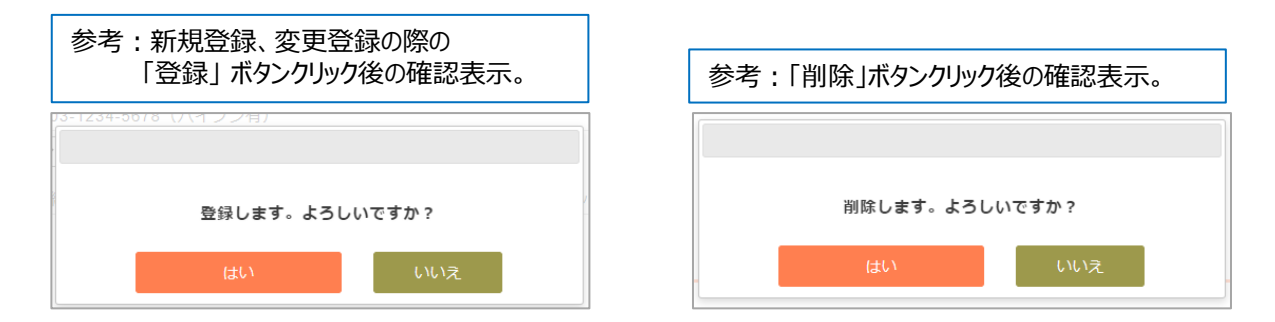